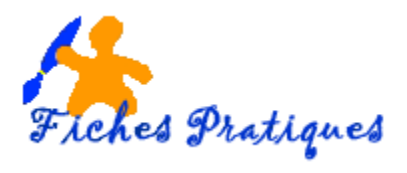

## Insérer une image dans une forme automatique

Dans Word, vous utilisez des formes automatiques pour illustrer vos documents. Pour leur donner plus d'impact vous pouvez les remplir avec une image.

- Ouvrez un nouveau document et positionnez le curseur à l'endroit où vous désirez insérer l'image
- A partir de l'onglet Insertion, cliquez sur le bouton Formes dans le groupe Illustrations

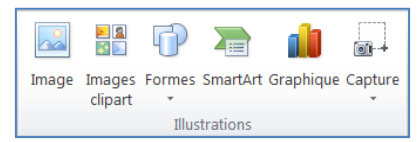

- Sélectionnez la forme que vous souhaitez, et cliquez sur insérer
- Créez votre forme, un nouveau ruban s'affiche laissez votre forme sélectionnée
- L'onglet Format s'affiche, cliquez sur la flèche qui se situe à droite du Remplissage de forme Une boîte de dialogue s'affiche :
- Cliquez sur l'onglet **Images** puis choisissez votre image dans la fenêtre Sélectionner une image qui s'affiche
- Cliquez sur Insérer.

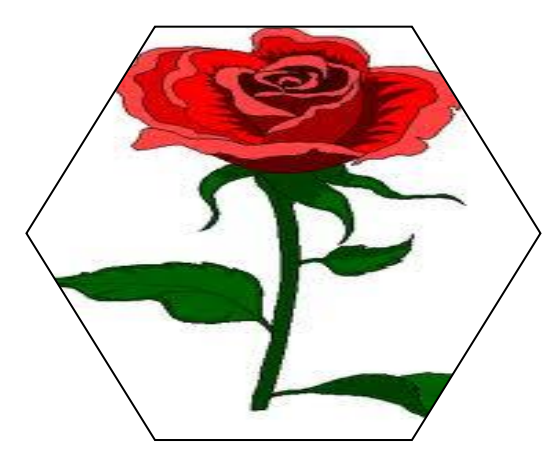

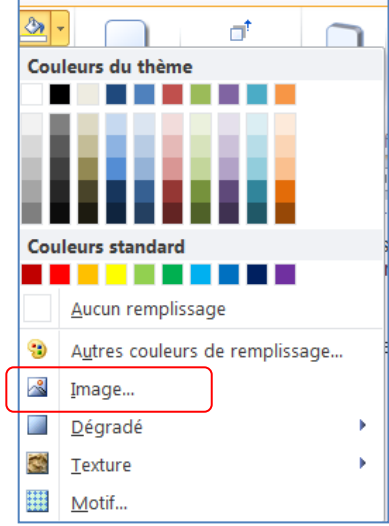

**WORD 2010** 

ou

- cliquez avec le bouton droit de la souris sur la forme pour faire apparaître la boîte de dialogue **Format de l'image**
- dans la zone Remplissage, cochez Remplissage avec image ou texture
- cliquez sur le bouton Fichier et choisissez votre image à insérer

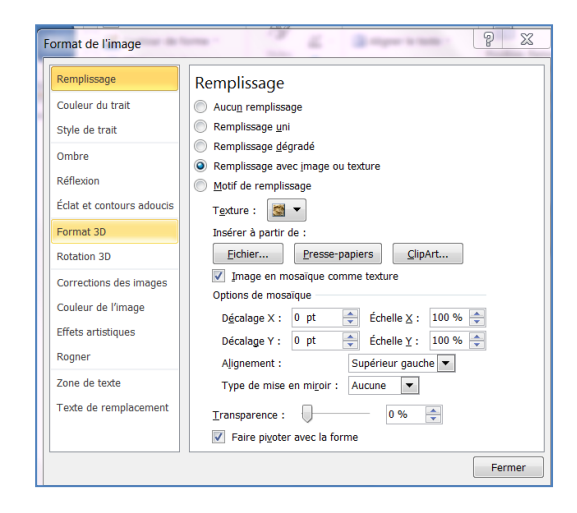

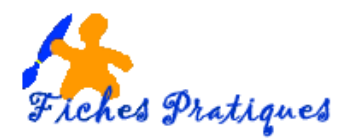

👿 🔄 🤊 • 🙂 🗋 🖨 🔻 Accueil

QP L L L L L Z Modifier les points

Insérer des formes

Mise en page

odifier la form

## Modifier la forme de l'image

• Sélectionnez la forme

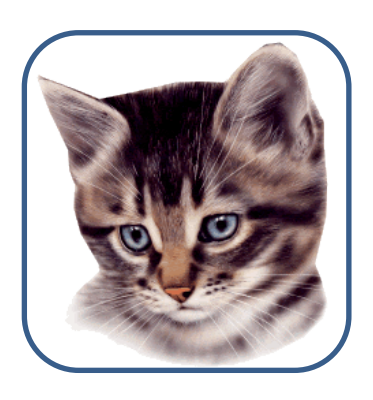

- L'onglet Outils de dessin s'affiche, cliquez sur Format
- Cliquez sur le bouton Modifier la forme dans le groupe Insérer des • formes
- Choisissez une autre fome plus adaptée. •

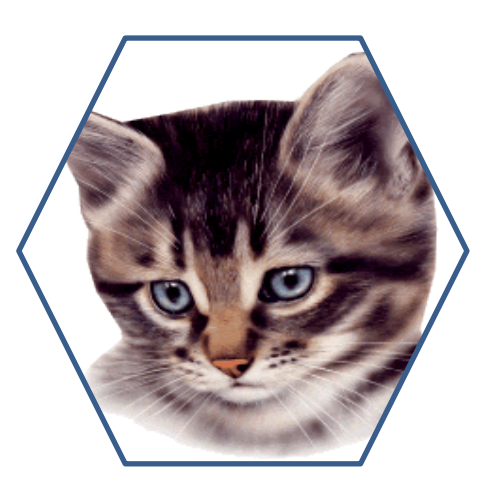

| 1 - |                      |               |              |            |           |              |            |            |             |            |        |     |   |
|-----|----------------------|---------------|--------------|------------|-----------|--------------|------------|------------|-------------|------------|--------|-----|---|
| en  |                      |               |              |            |           |              |            |            |             |            |        |     |   |
| _   |                      |               |              |            |           |              |            |            |             |            |        |     |   |
| ,   | 5                    |               | 3            | 2 Re       | mpli      | ssag         | je d       | e for      | rme         | Ŧ          |        | A a |   |
|     | Re                   | ctan          | gles         | ;          |           |              |            |            |             |            |        | -   |   |
|     |                      |               |              |            |           |              |            |            |             |            |        |     |   |
|     | Fo                   | rme           | s de         | bas        | e         |              |            |            |             |            |        |     |   |
|     | $\bigcirc$           | Δ             | $\square$    |            |           | $\diamond$   | $\bigcirc$ | $\bigcirc$ | 0           | ۲          | ۲      | ۲   |   |
|     | G                    | 0             | Ο            |            | Γ         | L            | 0          | ¢          | $\bigcirc$  | ۲          | Ø      |     |   |
|     | 0                    | 0             | 0            |            | ٢         | $\heartsuit$ | S.         | Q.         | C           | 3          | )      | 0   |   |
|     | {}                   | C             | )            | {          | }         |              |            |            |             |            |        |     |   |
|     | Flè                  | che           | s plo        | eine       | s<br>A N  | ~            | 0          | 0          | ~           | ~          |        | ~   |   |
|     | 5                    | 9             | ۲Ì           | *          |           | Ϋ́           | olio       | 44         | ľ,          | L,         | 4<br>1 | 1   |   |
|     | ŝ                    | Ø<br>Æ        | 0            | 49         | III.      | 4            |            | ≥>         | -7/         | S.         | 5      |     |   |
|     | 12                   | 82            | <i>и 3</i> 5 | <i>.</i>   |           |              |            |            |             |            |        |     |   |
|     | -ro                  | rme           | sa<br>S2     | equa       | ation     | ۱<br>A       |            |            |             |            |        |     |   |
|     | On                   | gan           | iora         | mm         | es        |              |            |            |             |            |        |     |   |
|     |                      |               | $\diamond$   |            |           |              |            | P          | 0           | $\bigcirc$ |        |     |   |
|     | 0                    | σ             |              | 5          | $\otimes$ | $\oplus$     | X          | ⇔          | $\triangle$ | $\nabla$   |        |     |   |
|     | Q                    | 8             |              | $\bigcirc$ |           |              |            |            |             |            |        |     |   |
|     | Étoiles et bannières |               |              |            |           |              |            |            |             |            |        |     |   |
|     | and a                |               | ∻            | ☆          | \$        | ٩            | ٢          | ۲          | ۲           | ۲          | ۲      | ۲   |   |
|     | 2 <b>.</b>           | 8 <b>1</b> 13 | A            | ы          | J         | ŗ            | $\approx$  | M          |             |            |        |     |   |
|     | Bu                   | lles          | et le        | éger       | ndes      |              |            |            |             |            |        |     |   |
|     | ņ                    | Ç             | $\bigcirc$   | ø          | /         | /□           | ¢          | Æ          | 7           | ¢.         | /      | r®  |   |
|     | ¢.                   | 10            | Н□           | ď          |           |              |            |            |             |            |        |     | • |
|     |                      | _             | _            | _          | _         | _            | _          | _          | _           | _          | _      | _   |   |